# Interactive Map Instructions

## Icon Descriptions

#### Zoom symbols

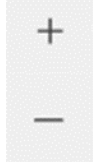

Zoom in (+) and Zoom out (-) on the map. If on a desktop, users can use the scroll wheel on their mouse to zoom in and out or double-click on the map to zoom in. If on a phone/tablet, double-tap to zoom in or use the standard two-finger pinch-in or out to zoom in and out. To Pan on the map, hold the left mouse button down and move the mouse on the screen. On a mobile device, hold a finger down and move to pan the map.

Home icon

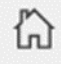

Zoom the map to the "Home" view.

Arrow icons

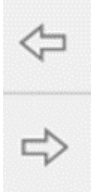

Zoom to the previous or next map extent.

Search icon

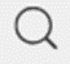

Search for location or place.

Change basemap icon

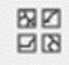

Change basemap.

Map information icon

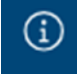

View information about the map and data sources.

Map legend icon

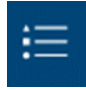

View descriptions of the symbols shown on the map.

Table view icon

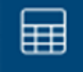

A table view of information for various parking garages and lots throughout Sacramento such as address of the parking garage or lot, hours of operation, if daily or monthly access is available, and if a parking lottery or waitlist is required.

Parking selection icon

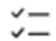

Submenu item that is accessed when the table view icon is expanded. Shows the user's current selection.

Clear selection icon

 $\mathbb{C}$ 

Submenu item that is accessed when the table view icon is expanded. Clears the user's current selection.

Refresh icon

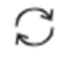

Submenu item that is accessed when the table view icon is expanded. Refreshes the map.

View columns icon

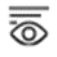

Submenu item that is accessed when the table view icon is expanded. Allows users to show or hide columns.

### Additional actions icon

 $\overset{\circ\circ}{\overset{\circ\circ}{_{\scriptscriptstyle \circ}}}$ 

Submenu item that is accessed when the table view icon is expanded. Allows users to see additional table actions.

Filter icon

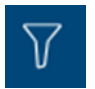

Use the filter to reduce the features shown on the map.

#### User Instructions

- 1. Use the zoom symbols (+ -) clickable tab to zoom in or out of the map for a closer or farther view.
- 2. Use the home icon (  $\widehat{\mathbf{h}}$  ) to return to the default map view.
- Users can view the data sources for the interactive map by selecting the map information icon (<sup>(1)</sup>).
- 4. Users can view the map legend icon ( $\blacksquare$ ) to understand the symbols on the map.
- 5. Users can select the table view icon (I) to view parking information for various parking garages and lots throughout Sacramento. When the icon is clicked, a table will expand listing the following information:
  - Address of the parking garage or lot
  - Hours of operation
  - If daily access is available
  - If monthly access is available
  - If a parking lottery is available
  - If there is an access waitlist
- 6. After selecting the view table icon, users can select actions to narrow parking locations or information, such as:
  - Use the parking selection icon ( $\stackrel{\checkmark}{=}$ ) to show the selected parking data and options.
  - Use the clear parking selection icon ( $\overset{\frown}{\Sigma}$ ) to clear the previously selected parking data and options.
  - Use the refresh icon (  $\sim$  ) to refresh the map.
  - Use the view columns icon ( $\overline{\overline{\mbox{\scriptsize \sc o}}}$ ) to show or hide columns.
  - Use the additional actions icon (<sup>88</sup>) to filter information, see statistics, pan or zoom to a specific parking location, or show the parking location on the map.
- 7. Users can select the magnifying glass icon ( $\bigcirc$ ) to search for a location.